Article <u>Henry Pereira</u> · Sep 16, 2019 6m read

# Power BI Connector for InterSystems IRIS. Part I

In an ever-changing world, companies must innovate to stay competitive. This ensures that they ' II make decisions with agility and safety, aiming for future results with greater accuracy. Business Intelligence (BI) tools help companies make intelligent decisions instead of relying on trial and error. These intelligent decisions can make the difference between success and failure in the marketplace.

Microsoft Power BI is one of the industry 's leading business intelligence tools. With just a few clicks, Power BI makes it easy for managers and analysts to explore a company 's data. This is important because when data is easy to access and visualize, it 's much more like it 'II be used to make business decisions.

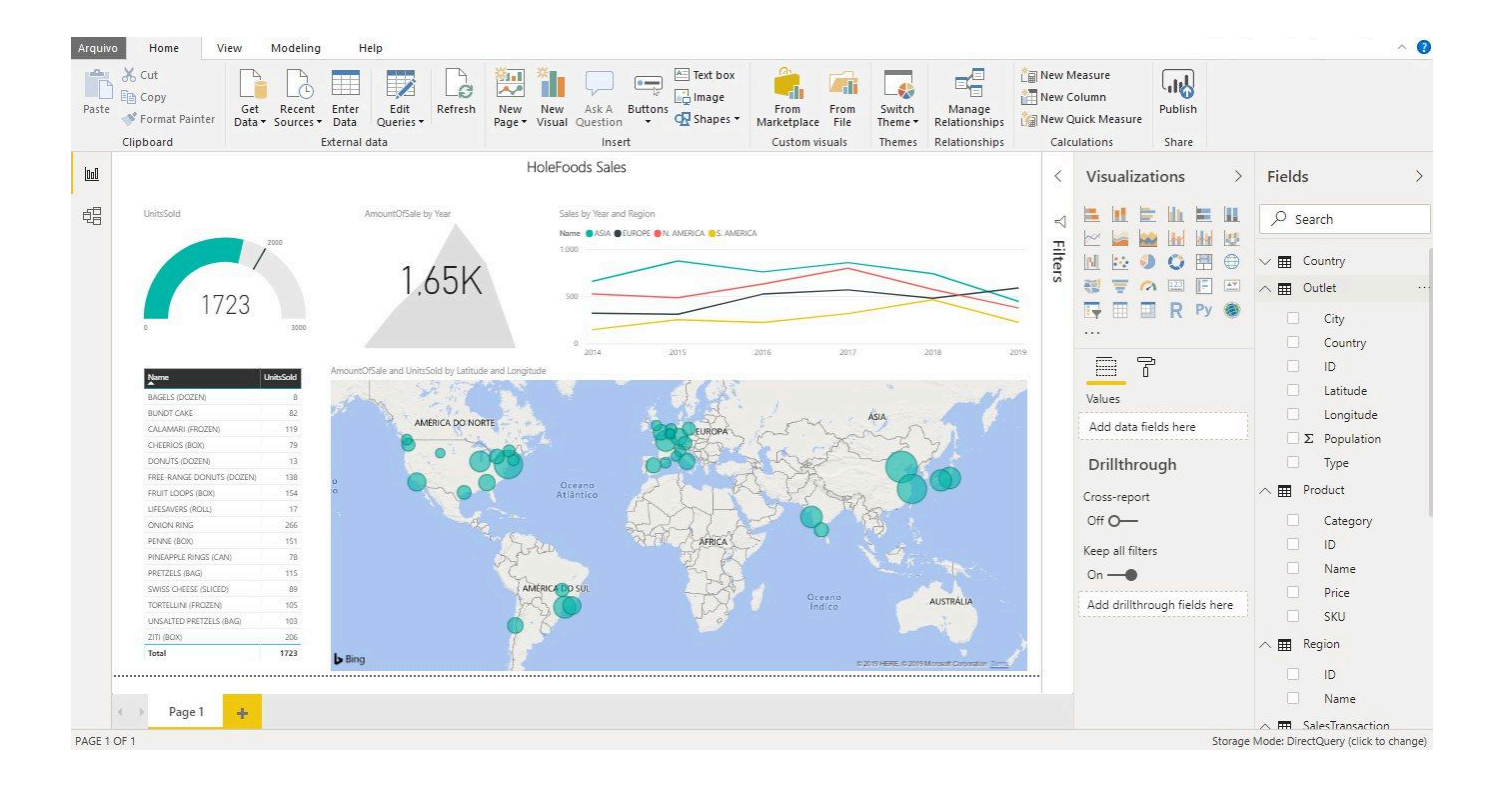

# Power BI includes a wide variety of graphs, charts, tables, and maps. As a result, you can always find visualizations that are a good fit for your data.

BI tools are only as useful as the data that backs them, however. Power BI supports many data sources, and InterSystems IRIS is a recent addition to those sources. Since Power BI provides an exciting new way to explore data stored in IRIS, we 'I be exploring how to use these two amazing tools together.

This article will explain how to use IRIS Tables and Power BI together on real data. In a follow-up article, we 'II walk through using Power BI with IRIS Cubes.

# **Project Prerequisites and Setup**

You will need the following to get started:

- InterSystems IRIS Data Platform
- Microsoft Power BI Desktop (April 2019 release or more recent)
- InterSystems Sample-BI data

We'll be using the InterSystems IRIS Data Platform, so you ' Il need access to an IRIS install to proceed. You can <u>download a trial</u> version from the InterSystems website if necessary.

There are two ways to install the Microsoft Power BI Desktop. You can download an installer and, or install it through the Microsoft Store.

To create a dashboard on Power BI we'll need some data. We'll be using the HoleFoods dataset provided by InterSystems <u>here on GitHub</u>. To proceed, either clone or <u>download</u> the repository.

In IRIS, I've created a namespace called SamplesBI. This is not required, but if you want to create a new namespace, in the IRIS Management Portal, go to System Administration > Configuration > System Configuration > Namespace and click on New Namespace. Enter a name, then create a data file or use an existing one.

On InterSystems IRIS Terminal, enter the namespace that you want to import the data into. In this case, SamplesBI:

USER>zn "SamplesBI"

### Execute \$System.OBJ.Load() with the full path of buildsample/Build.SampleBI.cls and the "ck" compile flags:

#### SAMPLESBI>Do \$System.OBJ.Load("D:\Workplace\Samples-BI\buildsample\Build.SampleBI.cls", "ck")

Execute the Build method of Build.SampleBI class, and full path directory of the sample files:

#### SAMPLESBI>Do ##class(Build.BISample).Build()

This is the setup method for the Samples-BI sample, which is meant for use with the InterSystems IRIS Business Intelligence capabilities. To use this sample, you must have an InterSystems IRIS license that includes analytics capabilities.

To continue, please specify the full path of the directory that contains this sample. (This is the directory that contains the README.md and LICENSE files.) Your input: D:\Workplace\Samples-BI

# **Connecting Power BI with IRIS**

Now it's time to connect Power BI with IRIS. Open Power BI and click on "Get Data". Choose "Database", and you will see the InterSystems IRIS connector:

| Arquivo     Home     View     Modeling     Help       Image: Solution of the solution of the soluti | Get Data                                                                 | Database                                                                                                    | v Measure<br>v Column<br>v Quick Measure                                                                                                    | ^ <b>(</b> |
|----------------------------------------------------------------------------------------------------|--------------------------------------------------------------------------|----------------------------------------------------------------------------------------------------|----------------------------------------------------------------------------------------------------|------------|
| Clipboard External data                                                                                                    | All<br>File<br>Database<br>Power Bl<br>Azure<br>Online Services<br>Other | <ul> <li>SAP Business Warehouse Message Server</li> <li>Amazon Redshift</li> <li>Impala</li> <li>Google BigQuery</li> <li>Vertica</li> <li>Snowflake</li> <li>Essbase</li> <li>AtScale cubes (Beta)</li> <li>Bi Connector</li> <li>Dremio</li> <li>Exasol</li> <li>Indexima (Beta)</li> <li>InterSystems IRIS (Beta)</li> <li>Jethro (Beta)</li> <li>Stro (Beta)</li> <li>Kyligence Enterprise (Beta)</li> <li>MarkLogic (Beta)</li> </ul> | Visualizations       >         Visualizations       >         Image: State of the state of the stat | Fields >   |
| Page I +                                                                                                    | Certified Connectors                                                     | Connect Cancel                                                                                                    |                                                                                                    |            |

Enter the host address. The host address is the IP address of the host for your InterSystems IRIS instance (localhost in my case), the Port is the instance 's superserver port (IRIS default is 57773), and the Namespace is where your HoleFoods data is located.

Under Data Connectivity mode, choose "DirectQuery", which ensures you ' re always viewing current data.

| Image: State of the second building of the second building of the second buildin | Arquiv                  | Home V                        | iew Modeling Help                         |                                                                                                    |                                                                                             |                               |                                 |                                          |                                                              |                                                                                                    |                             |
|----------------------------------------------------------------------------------------------------|-------------------------|-------------------------------|-------------------------------------------|----------------------------------------------------------------------------------------------------|---------------------------------------------------------------------------------------------|-------------------------------|---------------------------------|------------------------------------------|--------------------------------------------------------------|----------------------------------------------------------------------------------------------------|-----------------------------|
| Image: Base of the set of a date set of the set of a date set of the set of a date set of the set of a date set of the set of a date set of the set of a date set of the set of a date set of the set of the set  | Paste                   | Cut<br>Copy<br>Format Painter | Get Recent Enter<br>Data + Sources + Data | Edit<br>Queries +                                                                                                    | New New Ask A Button<br>Page Visual Question                                                | Text box<br>image<br>Shapes * | From<br>File<br>Suitch<br>Theme | Manage<br>Relationships<br>Relationships | New Measure<br>New Column<br>New Quick Measu<br>Calculations | re<br>Share                                                                                                    |                             |
| PAGETUE                                                                                                    | iui<br>⊞<br>€<br>E<br>E | Page 1                        | *                                         | InterS<br>Host (IP A<br>localhost<br>Port ①<br>51773<br>Namespa<br>SAMPLE:<br>Connect ©<br>No<br>Enable OI<br>No<br>Data Com<br>① Import<br>② DirectO | Systems IRIS<br>ddress) ()<br>:<br>:<br>:<br>:<br>:<br>:<br>:<br>:<br>:<br>:<br>:<br>:<br>: |                               |                                 | OK                                       | Cancel                                                       | izations >  image: selection of the selection of the sele | Fields     >       Ø search |

## Next, enter the username and password to connect to IRIS. The defaults are "SYSTEM" and "SYS".

| Paste  | Cut<br>Copy<br>Format Painter<br>Clipboard | Get Recent E<br>Data • Sources • D | Enter<br>Data<br>Edit<br>Queries +<br>Refresh<br>ernal data | New New Ask A Buttons<br>Page Visual Question | From From<br>Marketplace File<br>Custom visuals | Switch<br>Theme -<br>Themes<br>Relationships                               | New Quick Measure<br>Calculations |          |
|--------|--------------------------------------------|------------------------------------|-------------------------------------------------------------|-----------------------------------------------|-------------------------------------------------|----------------------------------------------------------------------------|-----------------------------------|----------|
|        | Clipboard                                  | Ext                                | ernal data<br>Basic                                         | Insert                                        | Custom visuals InterSystems IRIS                | Themes Relationships  Filters  Filters  Add data fields here  RIS  Connect | Calculations Share                | Fields > |
| DACE 1 | Page 1                                     | +                                  |                                                             |                                               |                                                 |                                                                            |                                   |          |

# You can import both tables and cubes generated you ' ve created in IRIS. Let ' s start by importing some tables.

- Country
- Outlet
- Product
- Region
- SalesTransaction

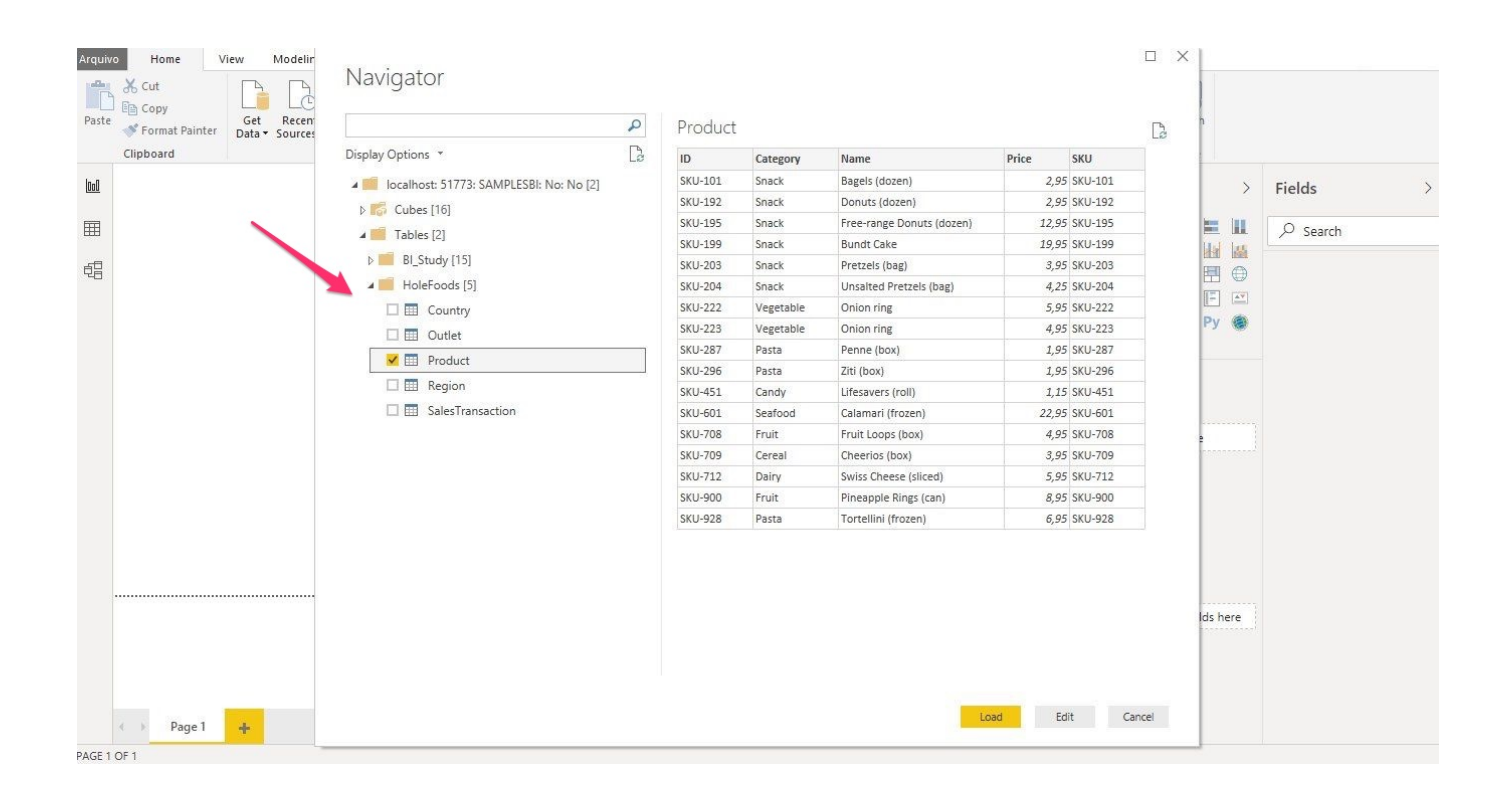

# We're almost there! To tell Power BI about the relationship between our tables, click on "Manage Relationships".

| Arquivo   | Home Vi                                      | ew Modeling                  | l Help                     |         |                         |                        |          |                                                 |                   |                                                                               |                                 |                                                |                 |                                                                                                    |   |
|-----------|----------------------------------------------|------------------------------|----------------------------|---------|-------------------------|------------------------|----------|-------------------------------------------------|-------------------|-------------------------------------------------------------------------------|---------------------------------|------------------------------------------------|-----------------|----------------------------------------------------------------------------------------------------|---|
| Paste     | X Cut<br>Copy<br>Format Painter<br>Clipboard | Get Recent<br>Data + Sources | Enter Edit<br>Data Queries | Refresh | New New<br>Page • Visua | Ask A Butt<br>Question | Text box | From From<br>Marketplace File<br>Custom visuals | Switch<br>Theme • | Manage<br>Relationships<br>Relationships                                      | New M<br>New C<br>New Q<br>Calc | leasure (<br>olumn<br>uick Measure<br>ulations | ublish<br>Share |                                                                                                    |   |
| 601<br>43 | ← Page 1                                     | +                            |                            |         |                         |                        |          |                                                 | Y Fi<br>Filters o | Iters<br>n this page<br>Add data fields h<br>n all pages<br>Add data fields h | ere →                           | Visualizatio                                   | ans >           | Fields <ul> <li>✓ E Country</li> <li>✓ Outlet</li> <li>✓ Product</li> <li>✓ Region</li> <li>✓ SalesTransaction</li> </ul> | > |
| DACES     | NF 4                                         |                              |                            |         |                         |                        |          |                                                 |                   |                                                                               |                                 |                                                | C               |                                                                                                    |   |

### Then, click on New.

| Arquiv     | Home View Modeling Hel                                                                                                    | p                                                                             |                         |             |                                                                                                    |                                                                                                    |
|------------|----------------------------------------------------------------------------------------------------|-------------------------------------------------------------------------------|-------------------------|-------------|----------------------------------------------------------------------------------------------------|----------------------------------------------------------------------------------------------------|
| Paste      | ★ Cut     ↓     ↓     ↓     ↓     ↓     ↓     ↓     ↓     ↓     ↓     ↓     ↓     ↓     ↓     ↓     ↓     ↓     ↓     ↓     ↓     ↓     ↓     ↓     ↓     ↓     ↓     ↓     ↓     ↓     ↓     ↓     ↓     ↓     ↓     ↓     ↓     ↓     ↓     ↓     ↓     ↓     ↓     ↓     ↓     ↓     ↓     ↓     ↓     ↓     ↓     ↓     ↓     ↓     ↓     ↓     ↓     ↓     ↓     ↓     ↓     ↓     ↓     ↓     ↓     ↓     ↓     ↓     ↓     ↓     ↓     ↓     ↓     ↓     ↓     ↓     ↓     ↓     ↓     ↓     ↓     ↓     ↓     ↓     ↓     ↓     ↓     ↓     ↓     ↓     ↓     ↓     ↓     ↓     ↓     ↓     ↓     ↓     ↓     ↓     ↓     ↓     ↓     ↓     ↓     ↓     ↓     ↓     ↓     ↓     ↓     ↓     ↓     ↓     ↓     ↓     ↓     ↓     ↓     ↓     ↓     ↓     ↓     ↓     ↓     ↓     ↓     ↓     ↓     ↓     ↓     ↓     ↓     ↓     ↓ <td< td=""><td>Edit Refresh New New Ask A Buttons</td><td>From From Switch Manage</td><td>New Measure</td><td>re<br/>Share</td><td></td></td<> | Edit Refresh New New Ask A Buttons                                            | From From Switch Manage | New Measure | re<br>Share                                                                                                    |                                                                                                    |
| <u>000</u> |                                                                                                    | Manage relationships                                                          |                         |             | izations >                                                                                                    | Fields >                                                                                                    |
| φp         |                                                                                                    | Active     From: Table (Column)       There are no relationships defined yet. | To: Table (Column)      | Close       | Image: Second second second | ✓     Search       ✓     Country       ✓     Outlet       ✓     Product       ✓     Region       ✓     SalesTransaction |
|            | A Page 1 +                                                                                                    |                                                                               |                         |             |                                                                                                    |                                                                                                    |
| PAGE 1     | OF 1                                                                                                    |                                                                               |                         |             | Storage M                                                                                                    | Mode: DirectQuery (click to change)                                                                                     |

### Let's make two relationships: "SalesTransaction" and "Product relationship".

On top, select the "SalesTransaction" table and click on the "Product" column. Next, select the "Product" table and click on the "ID" column. You'll see that the Cardinality changes automatically to "Many to One (\*:1)".

| Paste   | X Cut<br>Copy<br>Format Paint<br>Clipboard | Get<br>Data | Recent<br>Sources | Enter Eo<br>Data<br>External d | Create re        | a 🗶        | nship         | A= Te      | xt box     | <u></u>    |                         |            | ាំំំំំំំំំំំំំំំំំំំំំំំំំំំំំំំំំំំំ | w Measure<br>× | × re   | Publish<br>Share | i       |             |
|---------|--------------------------------------------|-------------|-------------------|--------------------------------|------------------|------------|---------------|------------|------------|------------|-------------------------|------------|---------------------------------------|----------------|--------|------------------|---------|-------------|
| W<br>62 |                                            |             |                   |                                | SalesTransaction | n coluin   | ns that are n | elateu.    | v          |            | 1                       |            |                                       |                | izat   | ions             | >       | Fields >    |
| 40      |                                            |             |                   |                                | le Dis           | scount     | Latitude      | Longitude  | Outle      | t Produ    | t TargetAmount          | UnitsSold  | ZipCode                               |                | 600    |                  | IL IS   | J- Search   |
|         |                                            |             |                   |                                | gosto de 2017    | C          | null          | nu         | 11         | 20 SKU-7   | 18 nu                   | ill        | 1 n                                   | ull            |        |                  |         | A Country   |
|         |                                            |             |                   |                                | julho de 2019    | 0,1        | null          | nu         | 11         | 23 SKU-2   | 17 nu                   | dl.        | 1 n                                   | ull            |        |                  |         |             |
|         |                                            |             |                   |                                | iunho de 2014    | 0,1        | null          | nu         | 11         | 17 SKU-2   | 14 п.                   | ill        | 4 r                                   | ull            | 2      |                  |         | V 🖽 Outlet  |
|         |                                            |             |                   |                                | <                |            |               |            |            |            |                         |            | >                                     |                |        | R                | РУ 🎯    | V 🖬 Product |
|         |                                            |             |                   |                                |                  |            |               |            |            | 1          |                         |            |                                       |                |        |                  |         | 🗸 🧰 Region  |
|         |                                            |             |                   |                                | Product          |            |               |            |            |            |                         |            |                                       |                | đ      |                  |         | ∽           |
|         |                                            |             |                   |                                | ID Catego        | ry         | Name          | Pi         | ice        | SKU        |                         |            |                                       |                |        |                  |         |             |
|         |                                            |             |                   |                                | SKU-101 Snack    | Ba         | gels (dozen)  |            | 2,95       | SKU-101    |                         |            |                                       |                | a fiel | lds here         | .       |             |
|         |                                            |             |                   |                                | SKU-192 Snack    | Do         | onuts (dozen) |            | 2,95       | SKU-192    |                         |            |                                       |                | 0350   |                  |         |             |
|         |                                            |             |                   |                                | SKU-195 Snack    | Fr         | ee-range Donu | ts (dozen) | 12,95      | KU-195     |                         |            |                                       |                | irou   | igh              |         |             |
|         |                                            |             |                   |                                | Cardinality      |            |               |            |            | Cross filt | r direction             |            |                                       | -              | ort    |                  |         |             |
|         |                                            |             |                   |                                | Many to one (*:  | :1)        |               |            | ( <b>*</b> | Single     |                         |            |                                       | ÷              | ilters |                  |         |             |
|         |                                            |             |                   |                                | 🗹 Make this rela | ationship  | active        |            |            | C Apply    | security filter in both | directions |                                       |                | •      |                  |         |             |
|         |                                            |             |                   |                                | Assume refer     | ential int | egrity        |            |            |            |                         |            |                                       |                | thro   | ugh fiel         | ds here |             |
|         |                                            |             |                   |                                |                  |            |               |            |            |            |                         | ОК         | Cano                                  | el             |        |                  |         |             |
|         | Page 1                                     | ÷           |                   |                                |                  |            |               |            |            |            |                         |            |                                       |                |        |                  |         |             |

Repeat this step for the following:

- "SalesTransaction(Outlet)" with "Outlet(ID)" •
- "Outlet(Country)" with "Country(ID)"
  "Country(Region)" with "Region(ID)":

| Paste Clipboard | inter Data - Sources - Data External d | Edit Refre | sh New New Ask A Buttons I int<br>ge relationships                                                                      | t box 🔐 🕼 🔽 📭 🕼 Nev<br>age From From Switch Manage                                                    | w Column<br>v Column<br>v re<br>Share |                                                                                                    |
|-----------------|----------------------------------------|------------|----------------------------------------------------------------------------------------------------|----------------------------------------------------------------------------------------------------|---------------------------------------|----------------------------------------------------------------------------------------------------|
|                 |                                        | Active     | From: Table (Column)<br>Country (Region)<br>Outlet (Country)<br>SalesTransaction (Outlet)<br>SalesTransaction (Product) | To: Table (Column)         Region (ID)         Country (ID)         Outlet (ID)         Product (SKU) | a fields here<br>rough                | Fields     >            ✓ Search           ✓ Search             ✓          ✓ Country           ✓ Outlet             ✓            Outlet           ✓ Category               ID             Name               Price             SKU               ID             SKU               ID             ID |
| PAGE 1 OF 1     | 1 +                                    | New        | Autodetect Edit Delete                                                                                                  |                                                                                                    | Coce                                  | GalesTransaction                                                                                                    |

## Note that these relationships are imported automatically if they are expressed as <mark>Foreign Keys</mark>.

# Power BI also has a Relationships schema viewer. If you click the button on the left side of the application, it will show our data model.

| Arqui | /o Home I                                  | Modeling Help                                                                                                    |                                                                             |                                                 |                                                                        |                                                                                                    |
|-------|--------------------------------------------|----------------------------------------------------------------------------------------------------|-----------------------------------------------------------------------------|-------------------------------------------------|------------------------------------------------------------------------|----------------------------------------------------------------------------------------------------|
| Paste | Cut<br>Copy<br>Format Painter<br>Clipboard | Get Recent Enter<br>Data * Sources * Data<br>External data                                                                                                    | New New Ask A Buttons<br>Page Visual Question &<br>Inset                    | From From<br>Marketplace File<br>Custom visuals | Switch Manage<br>Theme Relationships Share                             |                                                                                                    |
|       | Country<br>Country<br>Region<br>All tables | Outlet     Outlet     Outlet | Product<br>Capagory<br>SRU<br>SRU<br>SRU<br>SRU<br>SRU<br>SRU<br>SRU<br>SRU |                                                 | Properties > Select one or more model objects to set their properties. | Fields     >            Search              ■ Country              ■ Country              ■ Country              ■ Country              ■ Country |
|       |                                            |                                                                                                    |                                                                             |                                                 |                                                                        | + (`) []                                                                                                    |

# Creating a Dashboard

We now have everything we need to create a dashboard.

Start by clicking the button on the left to switch from schema view back to Report view. On the Home tab under the Insert Group, click the TextBox to add a Title.

#### The Insert Group includes static elements like Text, Shapes, and Images we can use to enhance our reports.

| Arquivo                   | Home                                           | View          | Modeling            | Help            |                   |         |               |               |                      |       | -                             |                               |                      |                   |                                          |                         |                                                 |                  |                                     |                  |
|---------------------------|------------------------------------------------|---------------|---------------------|-----------------|-------------------|---------|---------------|---------------|----------------------|-------|-------------------------------|-------------------------------|----------------------|-------------------|------------------------------------------|-------------------------|-------------------------------------------------|------------------|-------------------------------------|------------------|
| Paste                     | X Cut<br>☐ Copy<br>✓ Format Paint<br>Clipboard | Get<br>Data • | Recent<br>Sources • | Enter<br>Data Q | Edit<br>Queries + | Refresh | New<br>Page • | New<br>Visual | Ask A Bu<br>Question | ttons | Text box<br>Image<br>Shapes • | From<br>Marketplace<br>Custom | From<br>File<br>File | Switch<br>Theme • | Manage<br>Relationships<br>Relationships | New<br>New<br>New<br>Ca | Measure<br>Column<br>Quick Measure<br>culations | Publish<br>Share |                                     |                  |
| <b>山</b><br>4日<br>PAGE 10 | Segoe UI L                                     | ight v        | 16                  | A ~ B           | ; / <u> </u>      |         | EI            | ୍             |                      |       |                               |                               |                      |                   |                                          | V Y Hitters             | Visualiz                                        | ations           | <ul> <li>Fields</li> <li></li></ul> | Je<br>on<br>tion |

#### It's time to add our first visualization! In the Fields pane, check "Name" on "Product" and "UnitsSold" on "SalesTransaction".

| Arqui | /o Home V                                                                                                    | 'iew Modeling                                            | Help                       | Format  | Data / Dr     | 11                              |       |                                 |                       |                   |                                          |                                                              |                                                 |                                                                    |                                                                                                    |                                                                                                    |
|-------|----------------------------------------------------------------------------------------------------|----------------------------------------------------------|----------------------------|---------|---------------|---------------------------------|-------|---------------------------------|-----------------------|-------------------|------------------------------------------|--------------------------------------------------------------|-------------------------------------------------|--------------------------------------------------------------------|----------------------------------------------------------------------------------------------------|----------------------------------------------------------------------------------------------------|
| Paste | Cut<br>Copy                                                                                                    | Get Recent<br>Data + Sources +                           | Enter Edit<br>Data Queries | Refresh | New<br>Page * | New Ask A Bu<br>Visual Question | ttons | From<br>Marketplace<br>Custom v | From<br>File<br>suals | Switch<br>Theme • | Manage<br>Relationships<br>Relationships | New                                                          | Measure<br>Column<br>Quick Measure<br>culations | Publish                                                            |                                                                                                    |                                                                                                    |
| 包     | HoleFoods HoleFoods Bayes (doern) Bayes (doern) Chemics (boot) Chemics (boot) Che | UnitSold<br>UnitSold<br>10<br>10<br>1723<br>1723<br>1723 |                            |         |               |                                 |       |                                 |                       |                   |                                          | <ul> <li>✓</li> <li>✓</li> <li>✓</li> <li>Filters</li> </ul> | Visualizat                                      | s<br>s<br>s<br>s<br>s<br>s<br>s<br>s<br>s<br>s<br>s<br>s<br>s<br>s | Fields         >         >                                                                                                    < | > rch Name Price SKU ggion lesTransaction Actual AmountOfSale Channel Comment DateOfSale Discount ID Latitude Latitude Latitude Longitude Outlet Product TargetAmount UhitsSold ZipCode |
| PAGE  | IUFI                                                                                                    |                                                          |                            |         |               |                                 |       |                                 |                       |                   |                                          |                                                              |                                                 | Storage                                                            | e woue: Direct                                                                                                    | Query (click to change)                                                                                                    |

### Next, go to Style and select "Bold Header".

| <ul> <li>K Cut</li> <li>Copy</li> <li>Get</li> <li>Data</li> <li>Clipboard</li> </ul>                                                                                                    | t Recent Enter<br>s Sources + Data data                                                                                                    | New New Ask A<br>Page + Visual Question + C Shapes +<br>Insert | From From<br>Marketplace File<br>Custom visuals | Switch<br>Theme • Relationships<br>Themes Relationships | New Mea<br>New Colu<br>New Qui<br>Calcula | asure<br>umn<br>ck Measure<br>ations Share |                     |
|----------------------------------------------------------------------------------------------------|----------------------------------------------------------------------------------------------------|----------------------------------------------------------------|-------------------------------------------------|---------------------------------------------------------|-------------------------------------------|--------------------------------------------|---------------------|
| HoleFoods           Nore         Le           Bight Islam)         Le           Bight Islam)         Le           Charac (Hazn)         Charac (Hazn)           Charac (Hazn)         Charac (Hazn)           Find Lopa Ibol         Charac (Hazn)           Find Lopa Ibol         Charac (Hazn)           Find Lopa Ibol         Charac (Hazn)           Find Ing         Charac (Hazn)           Penepter Bol         Penepter Bol           Penepter Bol         Penepter Bol           Foral         Total | 0         0           0         0           0         0           190         70           70         13           520         551           770         551           710         155           712         100 |                                                                |                                                 |                                                         | <ul> <li>✓ Filters</li> </ul>             | Visualizations >                           | Fields              |
| Page 1 +                                                                                                    |                                                                                                    |                                                                |                                                 |                                                         |                                           | ✓ Values                                   | Σ UnitsSold ZipCode |

# Now it's time to do some data transformation. Click on the ellipsis next to "SalesTransaction" in the Field pane.

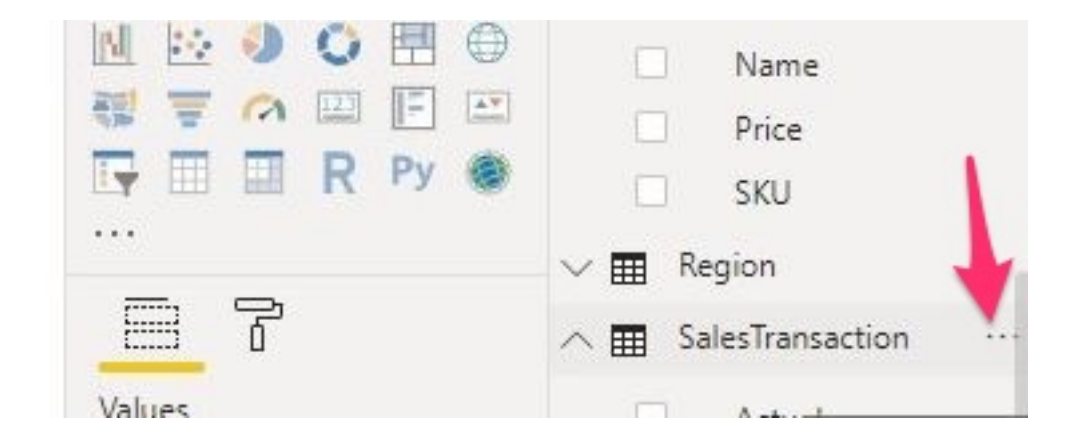

Then, click on "Edit Query". It will open the "Power Query Editor".

| Values       New measure         Add data fields here       New column         Drillthrough       Edit query         Cross-report       Manage aggregationse         Off O       Rename         Keep all filters       Delete         On -       Mark as date table         Add drillthrough fields here       View hidden         Unhide all       Collapse all         Expand all       Expand all |                                                                                                    | <ul> <li>Name</li> <li>Price</li> <li>SKU</li> <li>SKU</li> <li>SRU</li> <li>SalesTransaction</li> </ul>                                                                |
|----------------------------------------------------------------------------------------------------|----------------------------------------------------------------------------------------------------|----------------------------------------------------------------------------------------------------|
|                                                                                                    | Values<br>Add data fields here<br>Drillthrough<br>Cross-report<br>Off O<br>Keep all filters<br>On•<br>Add drillthrough fields here | New measure New column New quick measure Edit query Manage aggregations Edit query Rename Delete Hide Mark as date table View hidden Unhide all Collapse all Expand all |

## Select the "DateOfSale" column and click on "Duplicate Column".

|                                                                        |         | Add Column View                                              | Help                                   |                                                     |                |                  |                  | ~ 🕄 |  |
|------------------------------------------------------------------------|---------|--------------------------------------------------------------|----------------------------------------|-----------------------------------------------------|----------------|------------------|------------------|-----|--|
| Column From Custom Invoke Cust<br>Examples → Column Function<br>Genera | om<br>[ | E Conditional Column<br>IIIIIIIIIIIIIIIIIIIIIIIIIIIIIIIIIIII | IA3CI<br>Format<br>Format<br>From Text | XO<br>∑<br>Statistics Standard Scientif<br>From Num | Trigonometry * | te Time Duration | n                |     |  |
| Queries [5] <                                                          |         | Duplicate Column                                             |                                        | DateOfSale 1                                        | 2 Discount     | 1.2 Latitude     | Query Settings   | ×   |  |
| Product                                                                | 1       | values in the currently                                      | selected column.                       | 03/08/2017                                          | C              |                  | ▲ PROPERTIES     |     |  |
| Region                                                                 | 2       |                                                              | null                                   | 09/07/2019                                          | 0,1            |                  | Name             |     |  |
| Country                                                                | 3       |                                                              | null                                   | 12/06/2014                                          | 0,1            |                  | SalesTransaction |     |  |
|                                                                        | 4       |                                                              | null                                   | 05/02/2016                                          | 0,1            |                  | All Properties   |     |  |
|                                                                        | 5       |                                                              | null                                   | 21/09/2014                                          |                |                  |                  |     |  |
| SalesTransaction                                                       | 6       |                                                              | null                                   | 28/05/2018                                          |                |                  | ▲ APPLIED STEPS  |     |  |
|                                                                        | 7       |                                                              | null                                   | 10/02/2016                                          | C              |                  | Source           | 45  |  |
|                                                                        | 8       |                                                              | null                                   | 05/05/2017                                          | 0,2            |                  | × Navigation     | *   |  |
|                                                                        | 9       |                                                              | null                                   | 13/08/2014                                          | 0              |                  |                  |     |  |
|                                                                        | 10      |                                                              | null                                   | 07/02/2018                                          | C              |                  |                  |     |  |
|                                                                        | 11      |                                                              | null                                   | 01/04/2016                                          | 0,1            |                  |                  |     |  |
|                                                                        | 12      |                                                              | null                                   | 27/06/2016                                          | 0,1            |                  |                  |     |  |
|                                                                        | 13      |                                                              | null                                   | 13/01/2019                                          | 0,2            |                  |                  |     |  |
|                                                                        | 14      |                                                              | null                                   | 19/12/2018                                          | 0,1            |                  |                  |     |  |
|                                                                        | 15      |                                                              | null                                   | 14/09/2016                                          | 6              | ~                |                  |     |  |

### Rename this new column to "Year", and click on "Date" and select "Year".

| quivo Home Transform                                     | Ad                  | dd Co | olumn View Help                                                                     |                               |                                     |                           |                                                  |                                     |                | ^                                 | 0             |
|----------------------------------------------------------|---------------------|-------|-------------------------------------------------------------------------------------|-------------------------------|-------------------------------------|---------------------------|--------------------------------------------------|-------------------------------------|----------------|-----------------------------------|---------------|
| roup Use First Row<br>By as Headers → 記 Count I<br>Table | ose<br>Rows<br>Rows |       | ata Type: Date ▼ 1→2 × 5 m ▼<br>Detect Data Type ↓ 1 m ▼<br>[Rename ]<br>Any Column | Split<br>Column • Text Column | e Columns<br>tt •                   | XO<br>Statistics Standard | 10 <sup>2</sup><br>Scientific<br>* Information * | Date -<br>Age<br>Date Only<br>Parse |                | R Run Pytic<br>t scrip<br>Scripts | in            |
| Queries [5]                                              |                     | -     | L2 TargetAmount                                                                     | 3 UnitsSold                   | A <sup>B</sup> <sub>C</sub> ZipCode | -                         | Year 👻                                           | Year                                | +              | Year                              |               |
| Product                                                  | 1                   |       | null                                                                                | 1                             |                                     | null                      | 03/08/2017                                       | Month                               | Extract the Ye | ar componer                       | nt from the   |
| - Product                                                | 2                   |       | null                                                                                | 1                             |                                     | null                      | 09/07/2019                                       | Quarter                             | Date/Time va   | lues in the se                    | lected column |
| Region                                                   | 3                   |       | null                                                                                | 4                             |                                     | null                      | 12/06/2014                                       | Week                                | •              |                                   | n             |
| Country                                                  | 4                   |       | null                                                                                | 1                             |                                     | null                      | 05/02/2016                                       | Day                                 | •              |                                   | rancaction    |
| Outlet                                                   | 5                   |       | null                                                                                | 1                             |                                     | null                      | 21/09/2014                                       | Combine Dat                         | te and Time    |                                   | ransaction    |
| SalesTransaction                                         | 6                   |       | null                                                                                | 1                             | 19609                               |                           | 28/05/2018                                       | Earliest                            |                |                                   | :tual         |
|                                                          | 7                   |       | null                                                                                | 1                             |                                     | null                      | 10/02/2016                                       | Latest                              |                | *                                 | nountOfS      |
|                                                          | 8                   | null  | 3                                                                                   | 12549                         |                                     | 05/05/2017                | Navigation                                       |                                     |                | iannel                            |               |
|                                                          | 9                   |       | null                                                                                | 1                             |                                     | null                      | 13/08/2014                                       | Duplicate                           | ed Column      |                                   | mment         |
|                                                          | 10                  |       | null                                                                                | 1                             |                                     | null                      | 07/02/2018                                       | × Renamed                           | I Columns      |                                   | ateOfSale     |
|                                                          | 11                  |       | null                                                                                | 1                             |                                     | null                      | 01/04/2016                                       |                                     |                |                                   | requet        |
|                                                          | 12                  |       | null                                                                                | 6                             |                                     | null                      | 27/06/2016                                       |                                     |                |                                   | scount        |
|                                                          | 13                  |       | null                                                                                | 1                             |                                     | null                      | 13/01/2019                                       |                                     |                |                                   |               |
|                                                          | 14                  |       | null                                                                                | 1                             |                                     | null                      | 19/12/2018                                       |                                     |                |                                   | titude        |
|                                                          | 15                  |       | null                                                                                | 4                             |                                     | null                      | 14/09/2016 💙                                     |                                     |                |                                   | ngitude       |

# Apply these changes. Next, select the new column and, on the "Modeling" tab, change "Default Summarization" to "Don't Summarize".

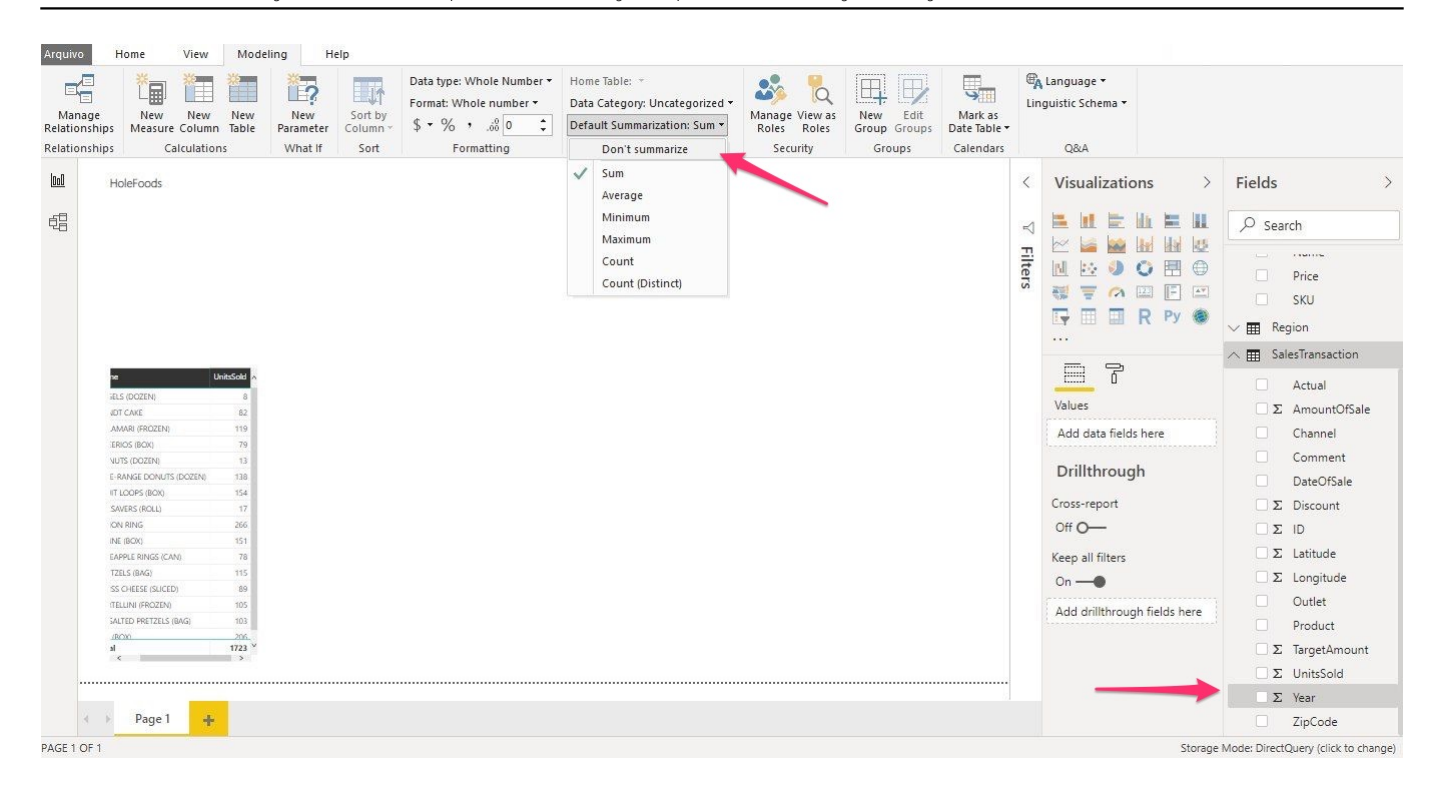

#### Add a "Line Chart" visualization, then drag Year to Axis, drag "Name" from "Region" to Legend, and drag "AmountOfSale" from "SalesTransaction" to Values.

| ge New No<br>ships Calcul                                                                                                    | w New<br>Imn Table Pa                                                     | New vrameter Column | Data type: *<br>Format: *<br>- \$ * % * | Home Table: *<br>Data Category: Uncategorized *<br>Default Summarization: Don't summarize *<br>Properties | Manage View as<br>Roles Roles | New Edit<br>Group Groups | Mark as<br>Date Table * | G&A                                                                           |                                                                                                  |
|----------------------------------------------------------------------------------------------------|---------------------------------------------------------------------------|---------------------|-----------------------------------------|----------------------------------------------------------------------------------------------------|-------------------------------|--------------------------|-------------------------|-------------------------------------------------------------------------------|--------------------------------------------------------------------------------------------------|
| HoleFoods                                                                                                    | tions V                                                                   | what if Sort        | Formatting                              | Properties                                                                                                | security                      |                          | Line chart              |                                                                               | Fields                                                                                           |
| NE<br>ELS (DOZENI)<br>ENT CAKE<br>AMARI (FROZENI)<br>EROS (BOX)<br>UTS (DOZENI)<br>E RANGE DONUTS (DOZE<br>IT LOOPS (BOX)<br>SAVERS (ROLL) | UnitsSold A<br>8<br>62<br>119<br>79<br>13<br>9<br>138<br>154<br>154<br>17 |                     | 200<br>9 3014                           | ,2015, 2016, 2                                                                                            | 17 2016                       | 2019                     | Ax<br>Ve<br>Le          | is<br>ar ××<br>gend<br>ime ××                                                 | SalesTransacti<br>SalesTransacti<br>Σ Actual<br>Σ AmountOl<br>Channel<br>DateOfSal<br>Σ Discount |
| ICN RING<br>INE (BCX)<br>EAPPLE RINGS (CAN)<br>TZELS (BAG)<br>SS CHEESE (SLICED)<br>(TELLINI (FROZEN)<br>IALTED PRETZELS (BAG)<br>JBCM)    | 206<br>151<br>78<br>115<br>89<br>105<br>103<br>206                        |                     |                                         |                                                                                                    |                               |                          | Va<br>An<br>To<br>Ad    | lues<br>nountOfSale $\checkmark 	imes 	imes$<br>oltips<br>Id data fields here | Σ     ID       Σ     Latitude       Σ     Longitude       Outlet     Product                     |
| ها<br>Page 1                                                                                                    | 1723 ×                                                                    |                     |                                         |                                                                                                    |                               |                          | Cre                     | rillthrough<br>xss-report<br>f O—                                             | <ul> <li>Σ TargetAme</li> <li>Σ UnitsSold</li> <li>Year</li> <li>ZipCode</li> </ul>              |

#### Imagine that the HoleFoods sales team has a target of selling 2000 units. How can we tell if the team is meeting its goal?

#### To answer, let's add a visual for metrics and targets.

#### On "SalesTransaction" in the Field pane, check "UnitsSold", then click Gauge Chart. Under the Style properties, set Max to 3000 and Target to 2000.

| ge New New<br>ships Measure Column                                                                                                    | New New Parameter                                                       | Data type: *       Format: *       Sort by<br>Column *       \$ * % , | Home Table: *<br>Data Category: Uncategorized *<br>Default Summarization: Don't summarize * | Manage View as<br>Roles Roles | Edit Date Table | Gant     Gant                                      |                                                                                                    |
|----------------------------------------------------------------------------------------------------|-------------------------------------------------------------------------|-----------------------------------------------------------------------|---------------------------------------------------------------------------------------------|-------------------------------|-----------------|----------------------------------------------------|----------------------------------------------------------------------------------------------------|
| ships Calculations                                                                                                    | What If                                                                 | Sort Formatting                                                       | Properties                                                                                  | Security Group                | is Calendar     | s Q8LA                                             |                                                                                                    |
| HoleFoods                                                                                                    | 7 E ···                                                                 |                                                                       | Sales by Year and Region Name  ASIA  EUROPE  N. AMERICA  S. AMERICA                         |                               | <               | Visualizations                                     | Fields                                                                                                    |
|                                                                                                    | 2000                                                                    |                                                                       | $\sim$                                                                                      |                               | $\triangleleft$ |                                                    | ✓ Search                                                                                                    |
| 1723                                                                                                    | 3                                                                       |                                                                       | 800<br>600<br>400<br>200                                                                    |                               | Filters         | Gauge H H K K                                      | ∧ ■ Region □ ID □ Name                                                                                                    |
| L                                                                                                    |                                                                         |                                                                       | 0<br>2014 2015 2016                                                                         | 2017 2018                     | 2019            |                                                    | ∧  SalesTransacti                                                                                                    |
| 2                                                                                                    |                                                                         |                                                                       |                                                                                             |                               |                 |                                                    | <b>1</b>                                                                                                    |
| Name                                                                                                    | JnitsSold                                                               |                                                                       |                                                                                             |                               |                 |                                                    | Actual                                                                                                    |
| BAGELS (DOZEN)                                                                                                    | В                                                                       |                                                                       |                                                                                             |                               |                 | O Soarch                                           | Σ AmountOf                                                                                                    |
| BUNDT CAKE                                                                                                    | 82                                                                      |                                                                       |                                                                                             |                               |                 | / Search                                           | - Amounton                                                                                                    |
| CALAMARI (FROZEN)                                                                                                    | 119                                                                     |                                                                       |                                                                                             |                               |                 |                                                    | Channel                                                                                                    |
| CHEERIOS (BOX)                                                                                                    | 79                                                                      |                                                                       |                                                                                             |                               |                 | ∧ Gauge axis                                       | Comment                                                                                                    |
| DONUTS (DOZEN)                                                                                                    | 13                                                                      |                                                                       |                                                                                             |                               |                 |                                                    |                                                                                                    |
| FREE-RANGE DONUTS (DOZEN)                                                                                                    | 138                                                                     |                                                                       |                                                                                             |                               |                 | Min                                                | DateOfSal                                                                                                    |
|                                                                                                    | 154                                                                     |                                                                       |                                                                                             |                               |                 | 0                                                  | Σ Discount                                                                                                    |
| FRUIT LOOPS (BOX)                                                                                                    |                                                                         |                                                                       |                                                                                             |                               |                 |                                                    |                                                                                                    |
| FRUIT LOOPS (BOX)<br>LIFESAVERS (ROLL)                                                                                                    | 17                                                                      |                                                                       |                                                                                             |                               |                 |                                                    |                                                                                                    |
| FRUIT LOOPS (BOX)<br>LIFESAVERS (ROLL)<br>ONION RING                                                                                                    | 17<br>266                                                               |                                                                       |                                                                                             |                               |                 | May                                                | ΣΙD                                                                                                    |
| FRUIT LOOPS (BOX)<br>LIFESAVERS (ROLL)<br>ONION RING<br>PENNE (BOX)<br>BINNE (BOX)                                                                                                    | 17<br>266<br>151<br>78                                                  |                                                                       |                                                                                             |                               |                 | Max                                                | Σ ID<br>Σ Latitude                                                                                                    |
| FRUIT LOOPS (BOX)<br>UFESAVERS (ROLL)<br>ONION RING<br>PENNE (BOX)<br>PINEAPPLE RINGS (CAN)<br>PRETEX: BING                                                                                                    | 17<br>206<br>151<br>78<br>115                                           |                                                                       |                                                                                             |                               |                 | Max                                                | <ul> <li>Σ ID</li> <li>Σ Latitude</li> <li>Σ Longitude</li> </ul>                                                                                          |
| FRUIT LOOPS (BOIX)<br>LIFESAVERS (ROLL)<br>ONION RING<br>PENNE (BOIX)<br>PINDAPPLE RINGS (CANI)<br>PRETZELS (BAG)<br>SWISS (HERE (SUCED)                                                                                                    | 17<br>266<br>151<br>78<br>115<br>89                                     |                                                                       |                                                                                             |                               |                 | Max<br>3000                                        | <ul> <li>Σ ID</li> <li>Σ Latitude</li> <li>Σ Longitude</li> </ul>                                                                                          |
| FRUIT LOOPS (BOIL)<br>LIFESAVERS (ROLL)<br>ONION RING<br>PENNE (BOX)<br>PINDAPPLE RINGS (CAN)<br>PRETZELS (BAG)<br>SWISS CHEESE (SLICED)<br>TORTELLIN (FROEZIN)                                                                                                    | 17<br>266<br>151<br>78<br>115<br>89<br>105                              |                                                                       |                                                                                             |                               |                 | Max<br>3000                                        | <ul> <li>Σ ID</li> <li>Σ Latitude</li> <li>Σ Longitude</li> <li>Outlet</li> </ul>                                                                          |
| FRUT LOOPS (BOD)<br>LIFESAVERS (ROLL)<br>ONION RING<br>PENNE (BOR)<br>PINEAPLE RINGS (CAN)<br>PRETZLES (BIG)<br>SWISS CHEER (SUCCE)<br>TORTELLIN (FROZEN)<br>UNSAITUP RETZLES (BIG)                                                                                                    | 17<br>266<br>151<br>78<br>115<br>89<br>105<br>103                       |                                                                       |                                                                                             |                               |                 | Max<br>3000                                        | <ul> <li>Σ ID</li> <li>Σ Latitude</li> <li>Σ Longitude</li> <li>Outlet</li> <li>Product</li> </ul>                                                         |
| FRUIT LODPS (BDR)           LIFESHVERS (ROLL)           ONICH RING           PENNE (BDR)           PREVES (RNLS) (CNN)           PRETEXTS (BDR)           SWISS CHEESE (SUCED)           TORTICLINI (FROEN)           UNEALTED PRETEXTS (BAG)           2711 (BDR)                                                                                                    | 17<br>266<br>151<br>78<br>115<br>89<br>105<br>103<br>206                |                                                                       |                                                                                             |                               |                 | Max<br>3000<br>Target<br>2000                      | <ul> <li>Σ ID</li> <li>Σ Latitude</li> <li>Σ Longitude</li> <li>Outlet</li> <li>Product</li> <li>Σ Target/mg</li> </ul>                                    |
| RAIT LOOPS (BOX)<br>URESWIRE (BOL)<br>ONION RING<br>PRIME (BOX)<br>PRETAILS (BING)<br>SWISS CHEER (SUCED)<br>TORTILLIN (ROZEN)<br>UNSALTO PRETZILS (BAG)<br>2011 (BOX)<br>Total                                                                                                    | 17<br>266<br>151<br>78<br>115<br>88<br>105<br>103<br>206<br><b>1723</b> |                                                                       |                                                                                             |                               |                 | Max<br>3000<br>Target<br>2000                      | Σ     ID       Σ     Latitude       Σ     Longitude       Outlet     Product       Σ     TargetAmo                                                         |
| FRUIT LODPS (BOX)           URESOURS (BOAL)           ONICOL BING           PENNE (BOAD)           PENNE (BOAD)           PENNE (BOAD)           PENNE (BOAD)           PENNE (BOAD)           PENNE (BOAD)           PENNE (BOAD)           PENNE (BOAD)           PENNE (BOAD)           PENNE (BOAD)           PENNE (BOAD)           UNESALTO PENTELS (BAAD)           UNESALTO PENTELS (BAAD)           ZTI (BOX)           Teel | 17<br>266<br>151<br>78<br>115<br>89<br>105<br>103<br>206<br><b>1723</b> |                                                                       |                                                                                             |                               |                 | Max<br>3000<br>Target<br>2000<br>Revert to default | Σ     ID       Σ     Latitude       Σ     Longitude       Outlet     Product       Σ     TargetAmo       Σ     VnitsSold                                   |
| PRUT LOOPS (BOX)<br>URESAVER (ROL)<br>ONION RING<br>PRIME (BOX)<br>PRUEPEL RING (CNN)<br>PRETELLS (BING)<br>SWISS CHEER (BUED)<br>URESATED PRETELLS (BING)<br>URESATED PRETELLS (BING)<br>2711 (BOX)<br>Total                                                                                                    | 17<br>266<br>151<br>78<br>115<br>89<br>105<br>103<br>206<br><b>1723</b> |                                                                       |                                                                                             |                               |                 | Max<br>3000<br>Target<br>2000<br>Revert to default | <ul> <li>Σ ID</li> <li>Σ Latitude</li> <li>Σ Longitude</li> <li>Outlet</li> <li>Product</li> <li>Σ TargetAmc</li> <li>Σ UnitsSold</li> <li>Year</li> </ul> |

### KPIs (Key Performance Indicators) are helpful decision-making tools, and Power BI has a convenient KPI visual we can use.

To add it, under "SalesTransaction", check "AmountOfSale" and choose KPI under "Visualizations". Then, drag "Year" to "Trend axis".

| Arquiv | o Home Vi                         | ew Modeling He                            | lp Format         | Data / Drill   |                                                            |                               |                   |                         |                 |                                      |               |                                     |
|--------|-----------------------------------|-------------------------------------------|-------------------|----------------|------------------------------------------------------------|-------------------------------|-------------------|-------------------------|-----------------|--------------------------------------|---------------|-------------------------------------|
| Paste  | Cut<br>E Copy<br>✓ Format Painter | Get Recent Enter<br>Data • Sources • Data | Edit<br>Queries + | New New Visual | Ask A Buttons<br>Question • Question                       | From From<br>Marketplace File | Switch<br>Theme • | Manage<br>Relationships | New N<br>New C  | Aeasure (<br>Column<br>Quick Measure | ublish        |                                     |
|        | ciipboard                         | External o                                | ata               |                | liiseit                                                    | Custoin visuais               | memes             | Relationships           | Care            | ulations .                           | nidic         |                                     |
| 000    | HoleFoods                         |                                           |                   |                | Sales by Year and Region<br>Name ASIA EUROPE N. AMERICA S. | AMERICA                       |                   |                         | <               | Visualizatio                         | ns >          | Fields >                            |
| 蝐      | UnitsSold                         | <b>R</b> Amou                             | ntOfSale by Year  | 7              | 1.000                                                      |                               |                   |                         | $\triangleleft$ |                                      |               | ✓ Search                            |
|        | , 17                              | 23                                        | 1.65K             |                |                                                            |                               |                   |                         | Filters         |                                      | R Py          | Region<br>D<br>Name                 |
|        |                                   | h.                                        | -                 |                | 2014 2015                                                  | 2016 2017                     |                   | 2018 201                | 9               |                                      | 0             | ∧ ■ SalesTransaction                |
|        | Name                              | UnitsSold                                 |                   |                |                                                            |                               |                   |                         |                 | Ó                                    | ά μ           | Actual                              |
|        | BAGELS (DOZEN)                    | 8                                         |                   |                |                                                            |                               |                   |                         |                 | Indicator                            |               | -Σ. AmountOfSale                    |
|        | BUNDT CAKE                        | 82                                        |                   |                |                                                            |                               |                   |                         |                 |                                      |               |                                     |
|        | CALAMARI (FROZEN)                 | 119                                       |                   |                |                                                            |                               |                   |                         |                 | AmountOfSale                         | $\sim \times$ | Channel                             |
|        | CHEERIOS (BOX)                    | 79                                        |                   |                |                                                            |                               |                   |                         |                 |                                      |               | Comment                             |
|        | DONUTS (DOZEN)                    | 13                                        |                   |                |                                                            |                               |                   |                         |                 | Trend axis                           |               |                                     |
|        | FREE-RANGE DONUTS                 | (DOZEN) 138                               |                   |                |                                                            |                               |                   |                         |                 | N .                                  |               | DateOfSale                          |
|        | FRUIT LOOPS (BOX)                 | 154                                       |                   |                |                                                            |                               |                   |                         | -               | Year                                 | V X           | Σ Discount                          |
|        | UFESAVERS (ROLL)                  | 17                                        |                   |                |                                                            |                               |                   |                         |                 | <b>T</b>                             |               |                                     |
|        | ONION RING                        | 266                                       |                   |                |                                                            |                               |                   |                         |                 | larget goals                         |               |                                     |
|        | PENNE (BOX)                       | 151                                       |                   |                |                                                            |                               |                   |                         |                 | Add data fields                      | here          | Σ Latitude                          |
|        | PINEAPPLE RINGS (CAP              | 1) 78                                     |                   |                |                                                            |                               |                   |                         |                 |                                      |               | □ Σ Longitudo                       |
|        | PRETZELS (BAG)                    | 115                                       |                   |                |                                                            |                               |                   |                         |                 | Drillthroug                          | h             |                                     |
|        | SWISS CHEESE (SLICED              | 100                                       |                   |                |                                                            |                               |                   |                         |                 | Drinthroug                           | n             | Outlet                              |
|        | UNICALIER OPPOZEN                 | 102                                       |                   |                |                                                            |                               |                   |                         |                 | Cross conort                         |               | Product                             |
|        | UNSALTED PRETZELS (I              | 942) 103<br>265                           |                   |                |                                                            |                               |                   |                         |                 | cross-report                         |               | Froduct                             |
|        | Total                             | 1722                                      |                   |                |                                                            |                               |                   |                         |                 | Off O-                               |               | Σ TargetAmount                      |
|        | IOCAI                             | 1723                                      |                   |                |                                                            |                               |                   |                         |                 |                                      |               | Σ UnitsSold                         |
|        |                                   |                                           |                   |                |                                                            |                               |                   |                         |                 | Keep all filters                     |               |                                     |
|        | 100 m 10                          |                                           |                   |                |                                                            |                               |                   |                         |                 | On —                                 |               | 🥙 Year 🔶                            |
|        | Page 1                            | +                                         |                   |                |                                                            |                               |                   |                         |                 |                                      |               | ZipCode                             |
|        |                                   |                                           |                   |                |                                                            |                               |                   |                         |                 | Add deilltheous                      | h fialde hara |                                     |
| AGE 1  | OF 1                              |                                           |                   |                |                                                            |                               |                   |                         |                 |                                      | Storage 1     | vlode: DirectQuery (click to change |

# To align all charts and visuals, simply click and drag a visual, and when an edge or center is close to aligning with the edge or center of another visual or set of visuals, red dashed lines appear.

| Cut<br>Copy<br>Soft<br>Format Painter<br>Clipboard | Recent Enter<br>Sources • Data Edit<br>External data | New New Ask A Buttons<br>New Visual Question<br>Insert | From From Marketplace File Custom visuals | th Manage<br>e Relationships<br>es Relationships | New Measure New Column New Quick Measure Calculations Share |                                                                                        |
|----------------------------------------------------|------------------------------------------------------|--------------------------------------------------------|-------------------------------------------|--------------------------------------------------|-------------------------------------------------------------|----------------------------------------------------------------------------------------|
| HoleFoods                                          |                                                      | Sales by Year and Region                               | IS AMERICA                                |                                                  | Visualizations                                              | Fields                                                                                 |
| UnitsSold                                          | AmountOfSale by Year                                 | 1.000                                                  |                                           |                                                  |                                                             | ✓ Search                                                                               |
| 1723                                               | 1.65K                                                | 600<br>400<br>200<br>0<br>2014 2015                    | 2016 2017                                 | 2018 2019                                        | Ilters                                                      | <ul> <li>∧ ■ Region</li> <li>ID</li> <li>Name</li> <li>∧ ■ SalesTransaction</li> </ul> |
| Name I                                             | JnitzSold                                            |                                                        |                                           |                                                  |                                                             | Actual                                                                                 |
| BAGELS (DOZEN)                                     | B                                                    |                                                        |                                           |                                                  | Axis                                                        | 🛛 🔀 Σ AmountOfSal                                                                      |
| CALAMADI (CDOZCA)                                  | 52                                                   |                                                        |                                           |                                                  | Vear                                                        | Channel                                                                                |
|                                                    | 70                                                   |                                                        |                                           |                                                  |                                                             |                                                                                        |
| DONUTS (DOZEN)                                     | 13                                                   |                                                        |                                           |                                                  |                                                             | Comment                                                                                |
| EREE, PANGE DONUTS (DOZEN)                         | 138                                                  |                                                        |                                           |                                                  | Legend                                                      | DateOfSale                                                                             |
| FRUIT LOOPS (BOX)                                  | 154                                                  |                                                        |                                           |                                                  | News                                                        |                                                                                        |
| LIFESAVERS (ROLL)                                  | 17                                                   |                                                        |                                           |                                                  | Name                                                        | Δ Discount                                                                             |
| ONION RING                                         | 266                                                  |                                                        |                                           |                                                  | Values                                                      | _ Σ ΙD                                                                                 |
| PENNE (BOK)                                        | 151                                                  |                                                        |                                           |                                                  | values                                                      | · □ ▼   atituda                                                                        |
| PINEAPPLE RINGS (CAN)                              | 78                                                   |                                                        |                                           |                                                  | AmountOfSale $\checkmark$ ×                                 |                                                                                        |
| PRETZELS (BAG)                                     | 115                                                  |                                                        |                                           |                                                  |                                                             | Σ Longitude                                                                            |
| SWISS CHEESE (SLICED)                              | 89                                                   |                                                        |                                           |                                                  | Tooltips                                                    | Outlet                                                                                 |
| TORTELLINI (FROZEN)                                | 105                                                  |                                                        |                                           |                                                  | 5                                                           | Guilt                                                                                  |
| UNSALTED PRETZELS (BAG)                            | 103                                                  |                                                        |                                           |                                                  | Add data fields here                                        | Product                                                                                |
| ZITI (BOX)                                         | 206                                                  |                                                        |                                           |                                                  |                                                             | Σ TargetAmour                                                                          |
| Total                                              | 1723                                                 |                                                        |                                           |                                                  | Drillthrough                                                | Σ UnitsSold                                                                            |
|                                                    |                                                      |                                                        |                                           |                                                  | Cross-report                                                | Vaar                                                                                   |
|                                                    |                                                      |                                                        |                                           |                                                  | - cross report                                              | e fedr                                                                                 |
| Page 1                                             |                                                      |                                                        |                                           |                                                  | Off O-                                                      | ZipCode                                                                                |

### You also can go to the View tab and enable "Show GridLines" and "Snap Objects to Grid".

| aste Cut<br>↓ Copy<br>↓ Format Painter<br>Clipboard                                                                                                    | Recent Enter<br>Sources Data Edit<br>External data          | New New Ask A Buttons<br>Page Visual Question<br>Insert                                                                              | From From<br>Marketplace File<br>Custom visuals | Switch<br>Theme + Relationships<br>Relationships | New M<br>New C<br>New C<br>Calc | Measure<br>Column<br>Quick Measure<br>ulations Share                                                                                                    |                                  |
|----------------------------------------------------------------------------------------------------|-------------------------------------------------------------|----------------------------------------------------------------------------------------------------|-------------------------------------------------|--------------------------------------------------|---------------------------------|----------------------------------------------------------------------------------------------------|----------------------------------|
| LineSold<br>LineSold<br>LineSo | 2000<br>2000<br>2000<br>2000<br>2000<br>2000<br>2000<br>200 | HoleFoods Sales<br>Sales by Year and Region<br>Theme @ GA @ URICING @ A AMERICA @ A AMERICA<br>0 0 0 0 0 0 0 0 0 0 0 0 0 0 0 0 0 0 0 | 2816 2017                                       | 2018 2                                           | Calcer<br>← Filters             | Visualizations     >       Image: State state st | Fields                           |
| Page 1 +                                                                                                    |                                                             |                                                                                                    |                                                 |                                                  |                                 | Storage                                                                                                    | Σ UnitsSold     Year     ZipCode |

# We ' Il finish up by adding a map that shows HoleFoods global presence. Set Longitude and Latitude on "Outlet" to "Don't Summarize" on the Modeling tab.

| Mode       | ling H    | elp             |                                                  |                                                                             |             |              |          | Henry H               | Hamon Rodrigues Pereira 🛛 \land 👩 |
|------------|-----------|-----------------|--------------------------------------------------|-----------------------------------------------------------------------------|-------------|--------------|----------|-----------------------|-----------------------------------|
| *          | 2         |                 | Data type: Decimal Number ▼<br>Format: General ▼ | Home Table: +<br>Data Category: Uncategorized +                             | 🍰 뉞         |              | 5        | Linguistic Schema •   |                                   |
| 1 Table    | Parameter | Column -        | \$ • % •                                         | Default Summarization: Don't summarize *                                    | Roles Roles | Group Groups | Date Tab | is<br>le *            |                                   |
| ns         | What If   | Sort            | Formatting                                       | Properties                                                                  | Security    | Groups       | Calenda  | ars Q&A               |                                   |
|            |           |                 | HoleFoods :                                      | S Default Column Summarization<br>Select how you'd like to summarize a colu | imn.        |              | <        | Visualizations >      | Fields >                          |
| 2000       | 1         | kmountOf5ale by | y Year Sales by Y<br>Name • A                    | ear and Region.<br>SIA © EUROPE © N. AMERICA <mark>©</mark> S. AMERICA      |             |              | ⊲ -      |                       | ✓ Search                          |
| /          |           | 1               | 1.000 -                                          |                                                                             |             |              | ilte     | M 🗠 🕖 🔿 🖽 🖨           | 🗸 🎹 Country                       |
|            |           | 1.0             | 55K                                              |                                                                             |             | >            | rs       | 😸 🐺 🍙 📖 🖪 🖾           | ∧   Outlet                        |
|            |           |                 | -                                                |                                                                             |             |              | 1        | 🕞 🖽 🔛 🤉 Ру 🍩          | City                              |
| -300       | 0         |                 |                                                  |                                                                             |             |              |          | •••                   | Country                           |
| history of |           |                 | 201                                              | 4 2015 2016                                                                 | 2017 201    | 8 2019       |          | 8                     | 🗆 ID 🧹                            |
| UnitsSold  |           |                 |                                                  |                                                                             |             |              |          | Values                | Latitude                          |
| 82         |           |                 |                                                  |                                                                             |             |              |          | Add data fields here  | Longitude                         |
| 79         |           |                 |                                                  |                                                                             |             |              |          | Add data fields field | D Σ Population                    |
| 13         |           |                 |                                                  |                                                                             |             |              |          | Drillthrough          | 🗌 Туре                            |
| 135        |           |                 |                                                  |                                                                             |             |              |          | Cross-report          |                                   |

You can find the map tool in the Visualizations pane. After adding it, drag the Latitude and Longitude fields from Outlet to respective properties on the map. Also from SalesTransaction, drag the AmountOfSale to Size property and UnitsSold to ToolTips.

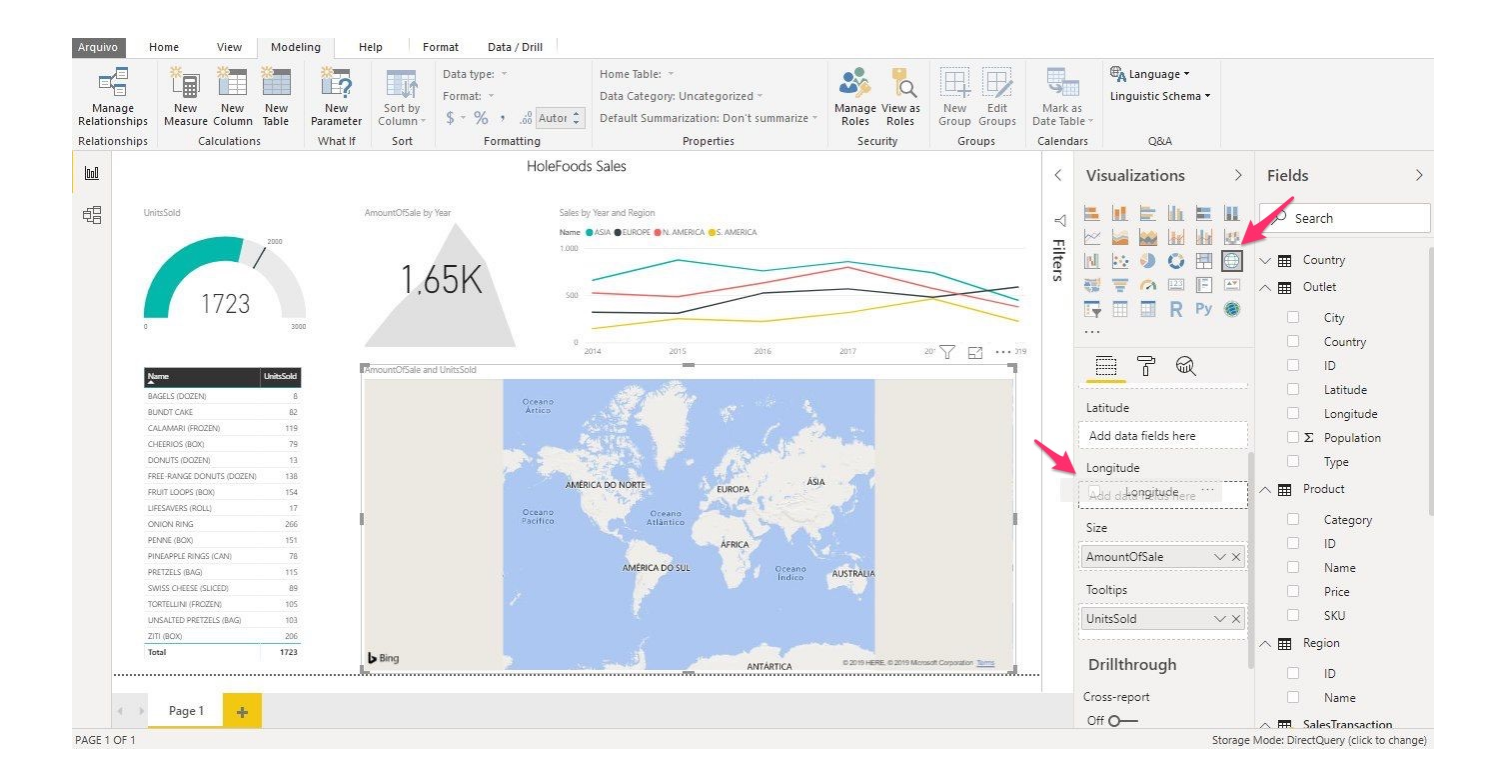

#### And our dashboard is finally complete.

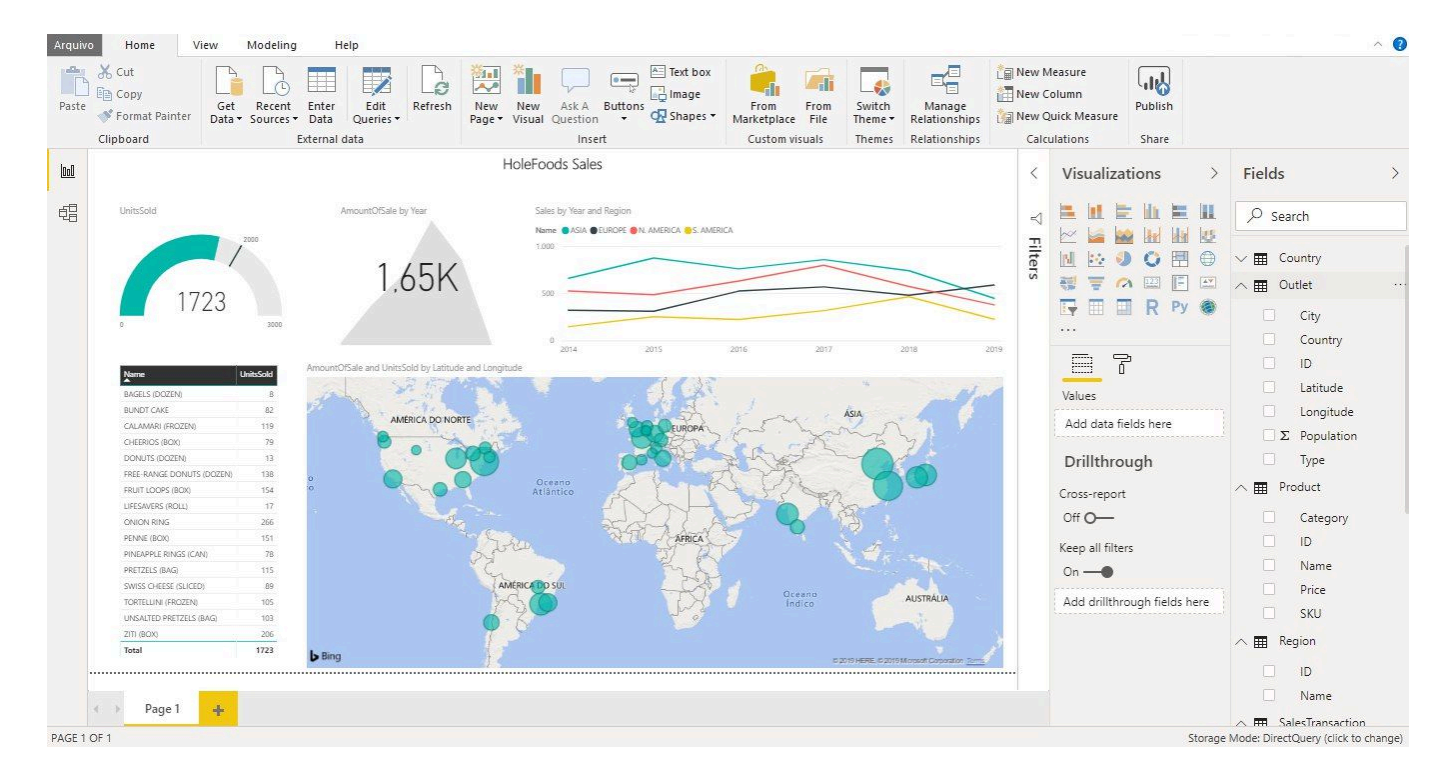

# You can share your dashboard by publishing it to the Power BI Service. To do this, you ' II have to sign up for a Power BI account.

## Conclusion

In just a few minutes, we were able to connect Power BI to InterSystems IRIS and then create amazing interactive visualizations.

As developers, this is great. Instead of spending hours or days developing dashboards for managers, we can get the job done in minutes. Even better, we can show managers how to quickly and easily create reports for themselves.

Although developing visualizations is often part of a developer 's job, our time is usually better spent developing mission-critical architecture and applications. Using IRIS and Power BI together ensures that developer time is used effectively and that managers are able to access and visualize data immediately — without waiting weeks for dashboards to be developed, tested, and deployed to production.

#Analytics #Best Practices #InterSystems IRIS

Source URL: https://community.intersystems.com/post/power-bi-connector-intersystems-iris-part-i